## 病院のきろく

## 愛犬・愛猫が病院へ行ったときの情報を きろくすることができます

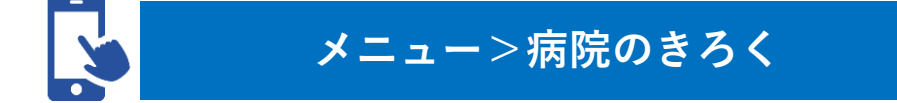

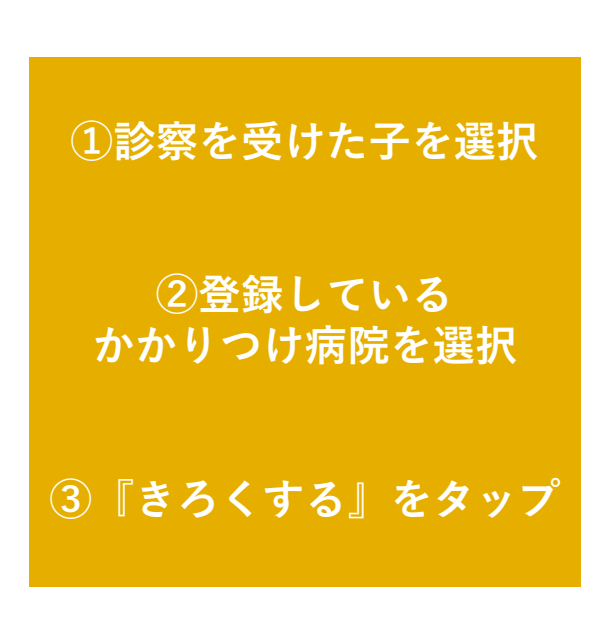

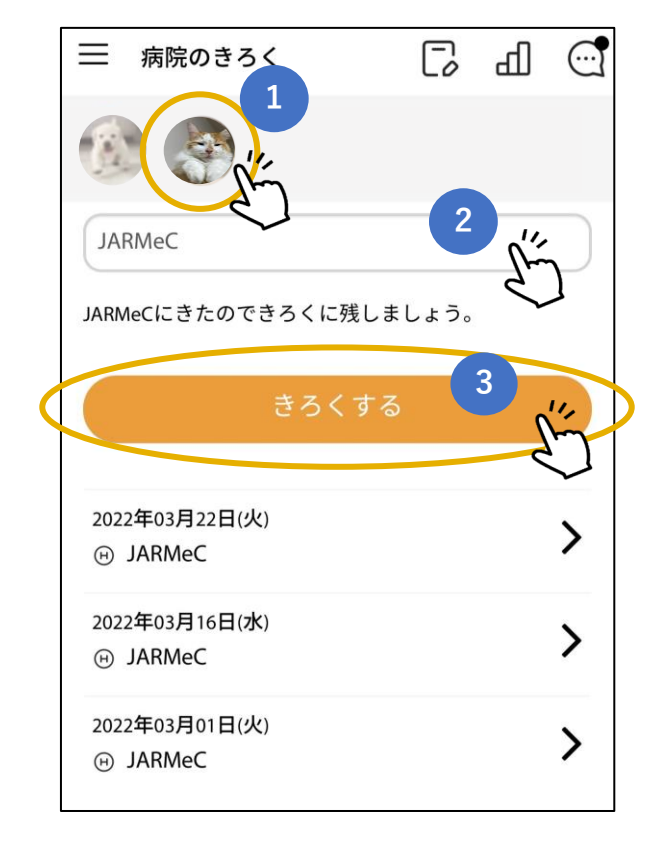

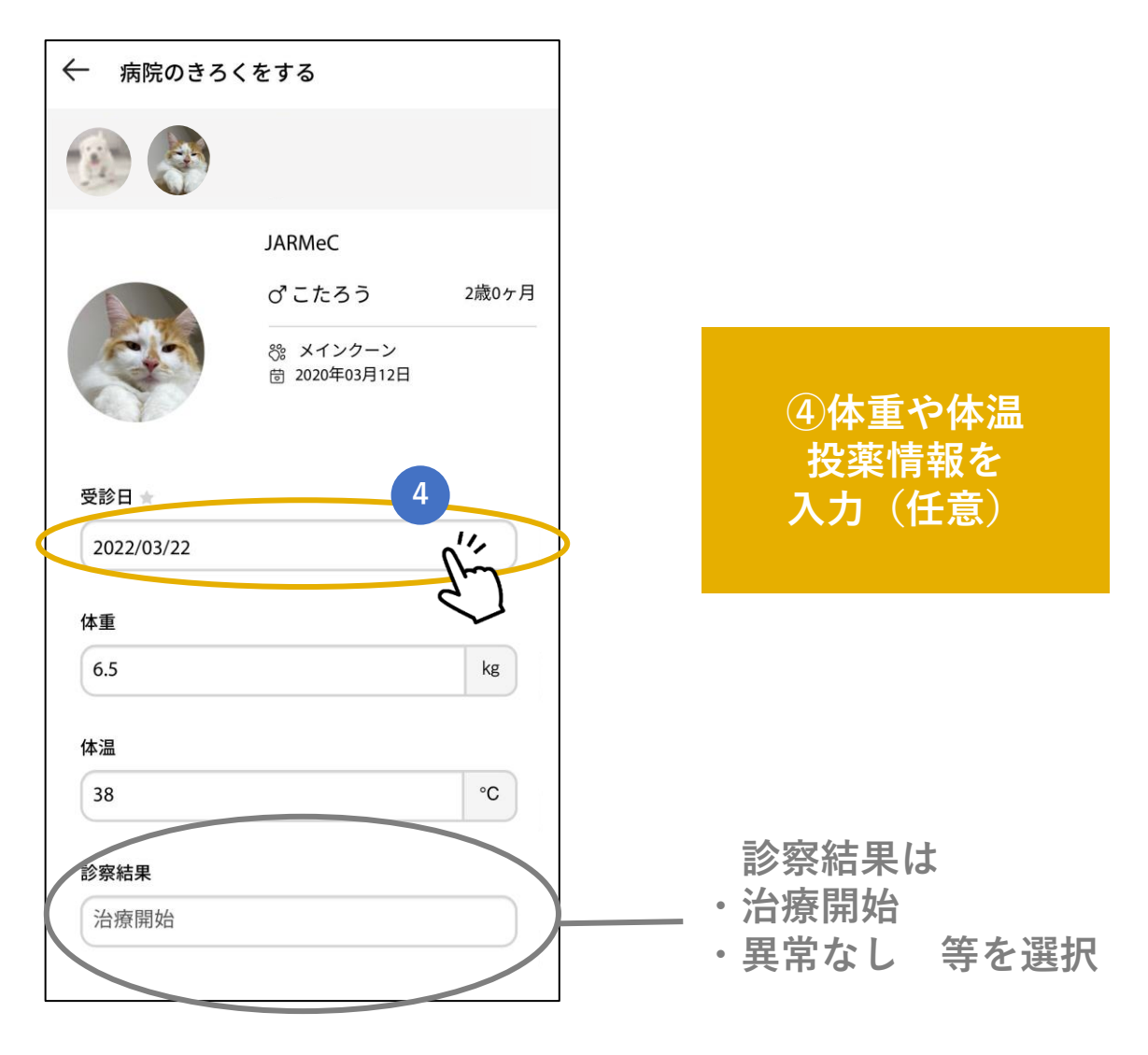

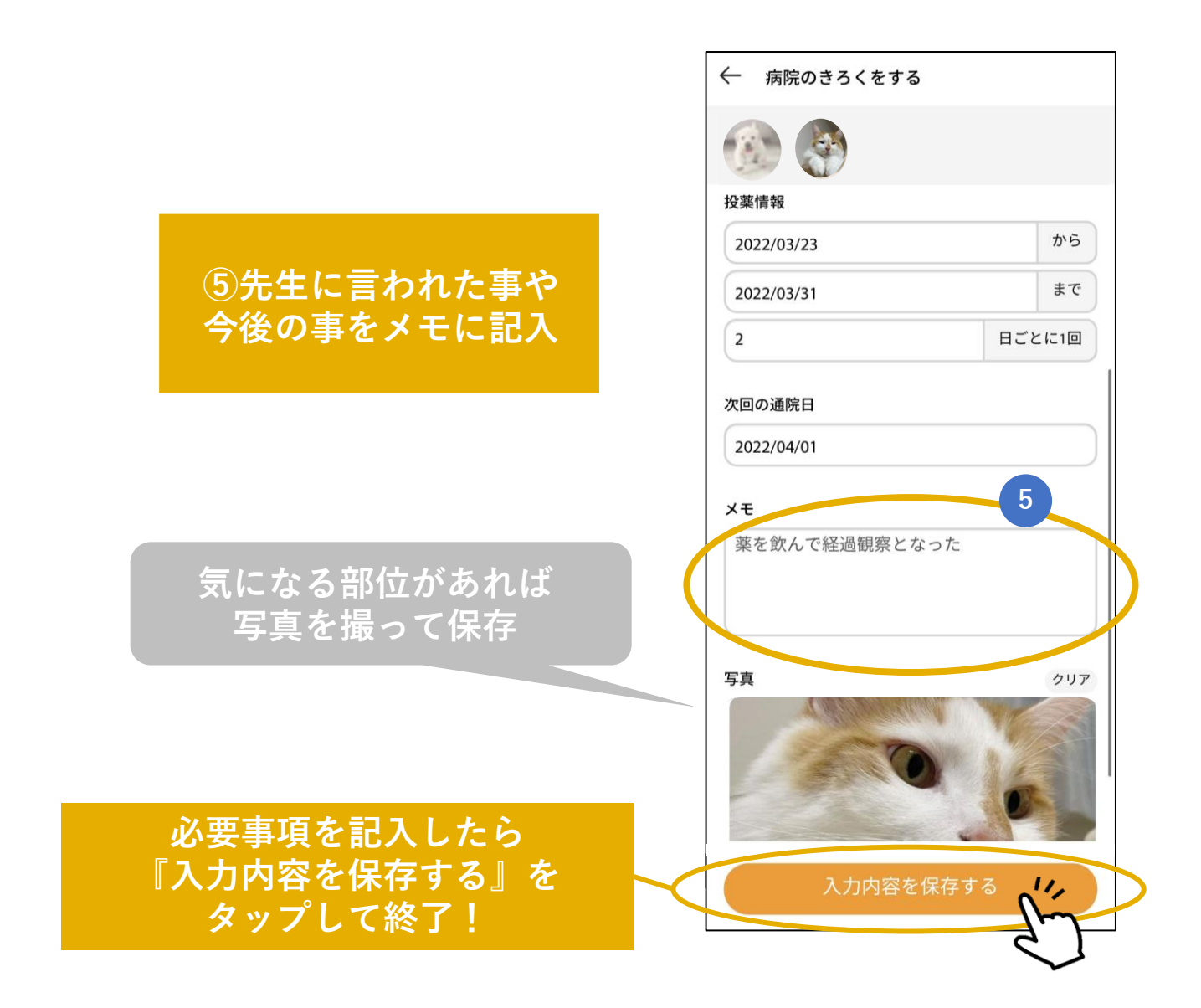

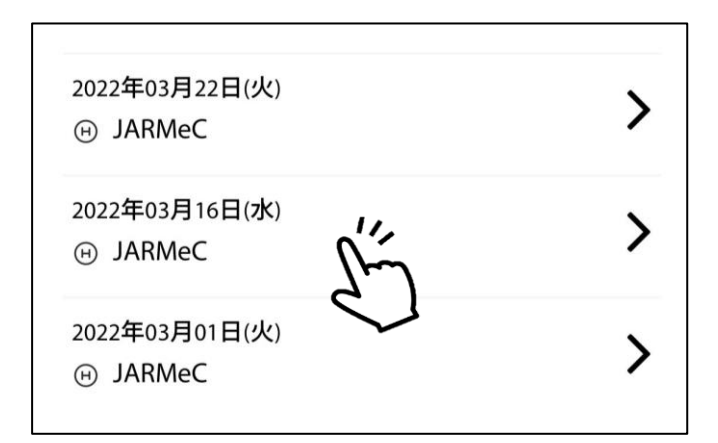

過去に登録した 通院きろくも閲覧可能!

過去の診察結果や 情報の確認ができるね!

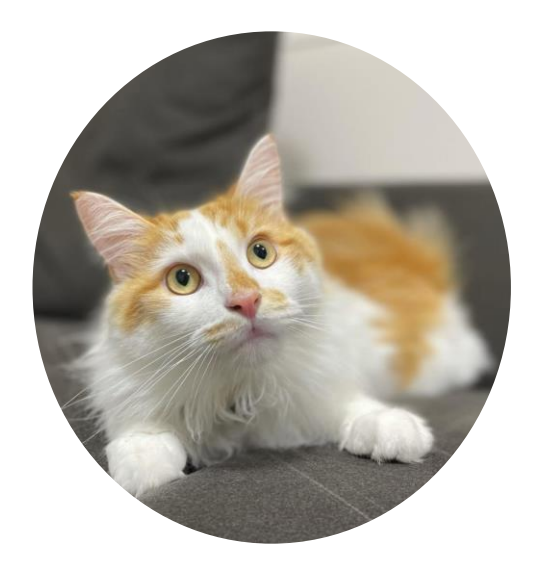

## 多頭飼いの場合

アカウントを切り替えると、登録している 愛犬・愛猫ごとにきろくが見れます

## メニュー>病院のきろく 5 病院のき ── 病院のきろく Ш О きろくを見たい子を タッフ JARMeC JARMeC JARMeCにきたのできろくに残しましょう。 JARMeCにきたのできろくに残しましょう。 2022年03月22日(火) > JARMeC 2022年03月16日(水) > (H) JARMeC

かかりつけの病院を選択できます

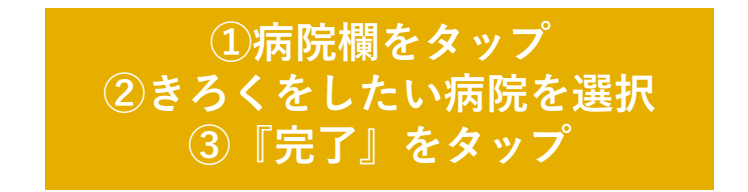

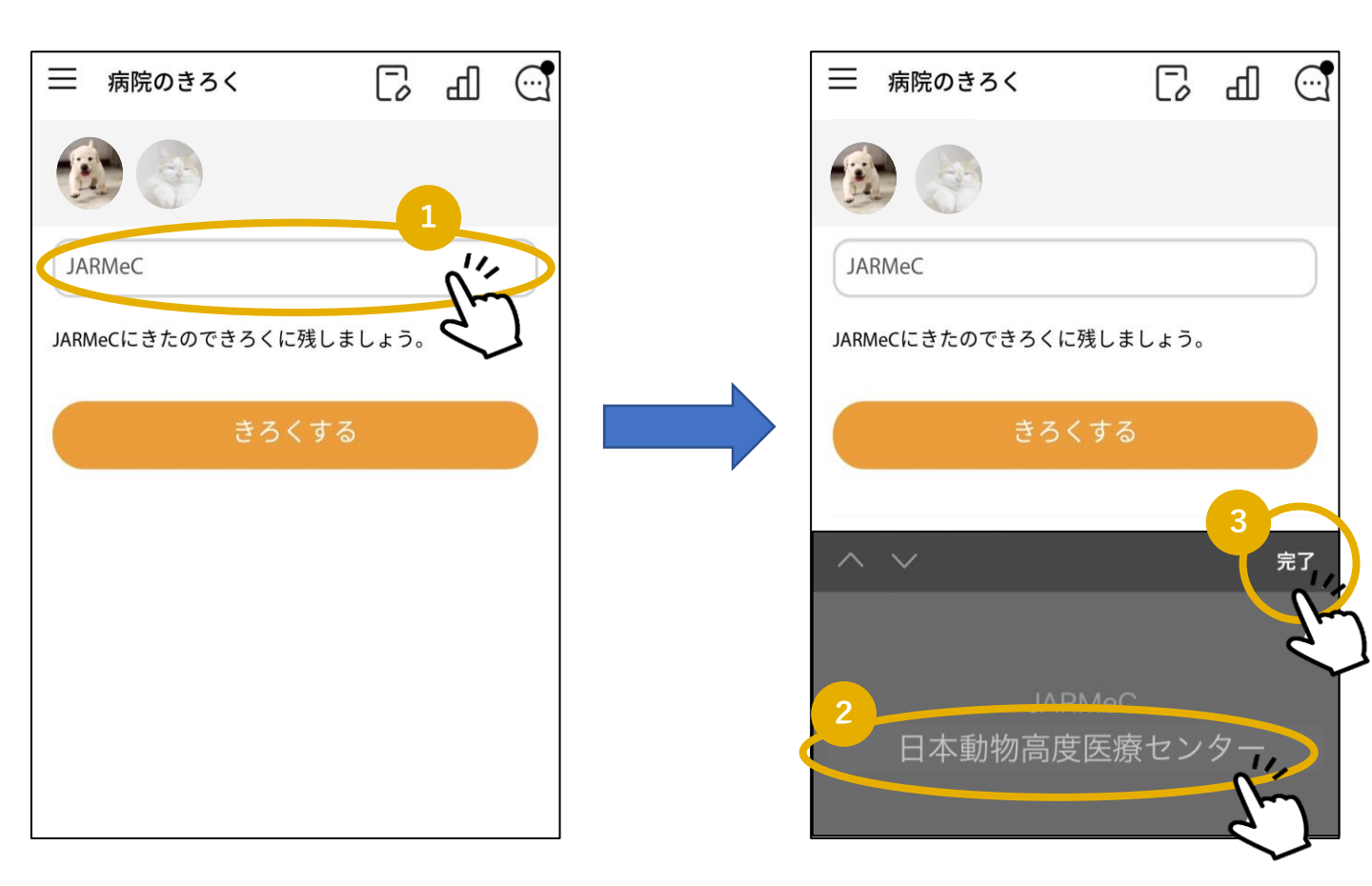

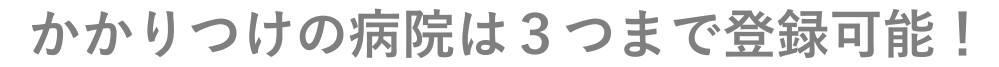

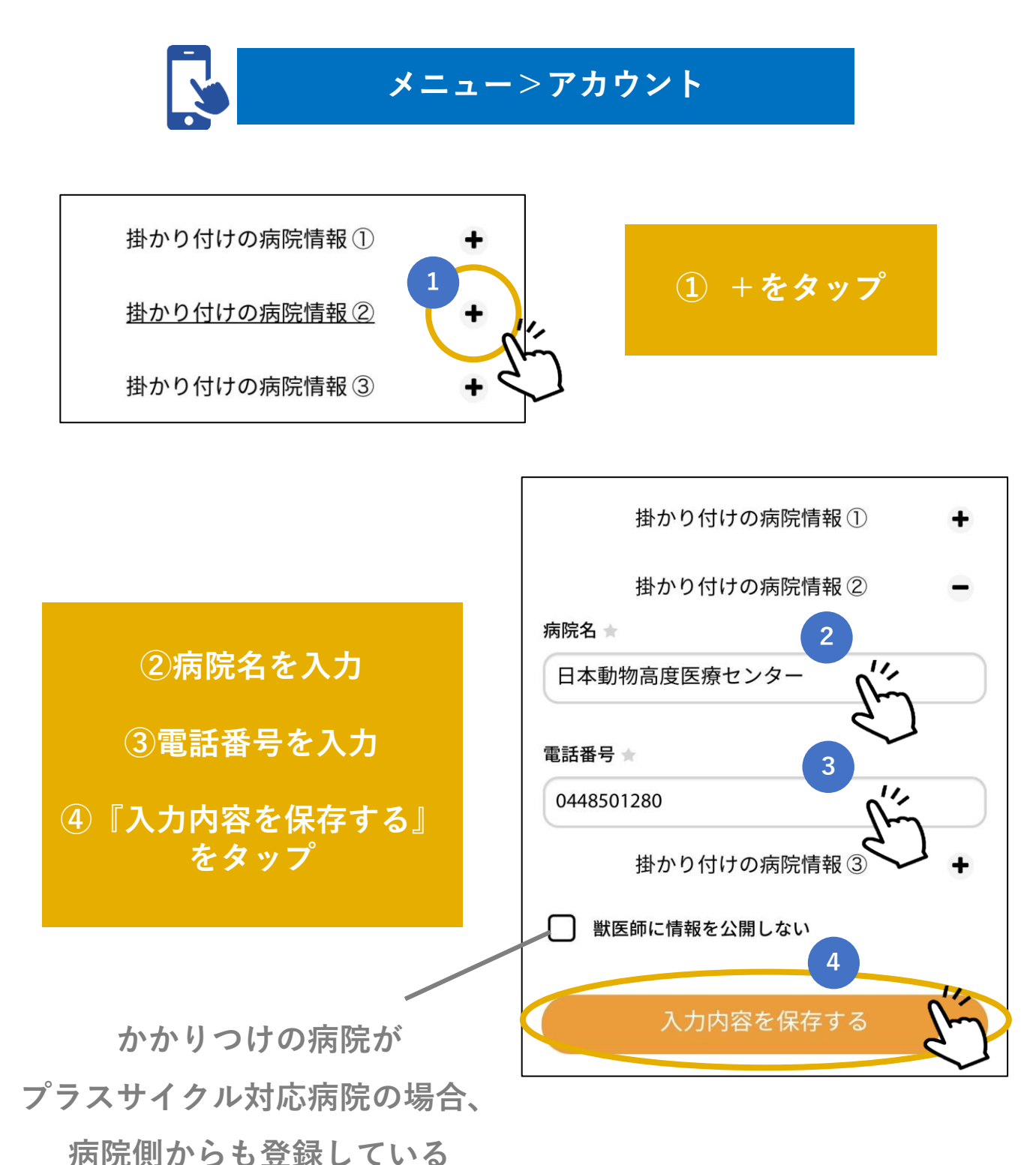

愛犬・愛猫の活動量が確認できます

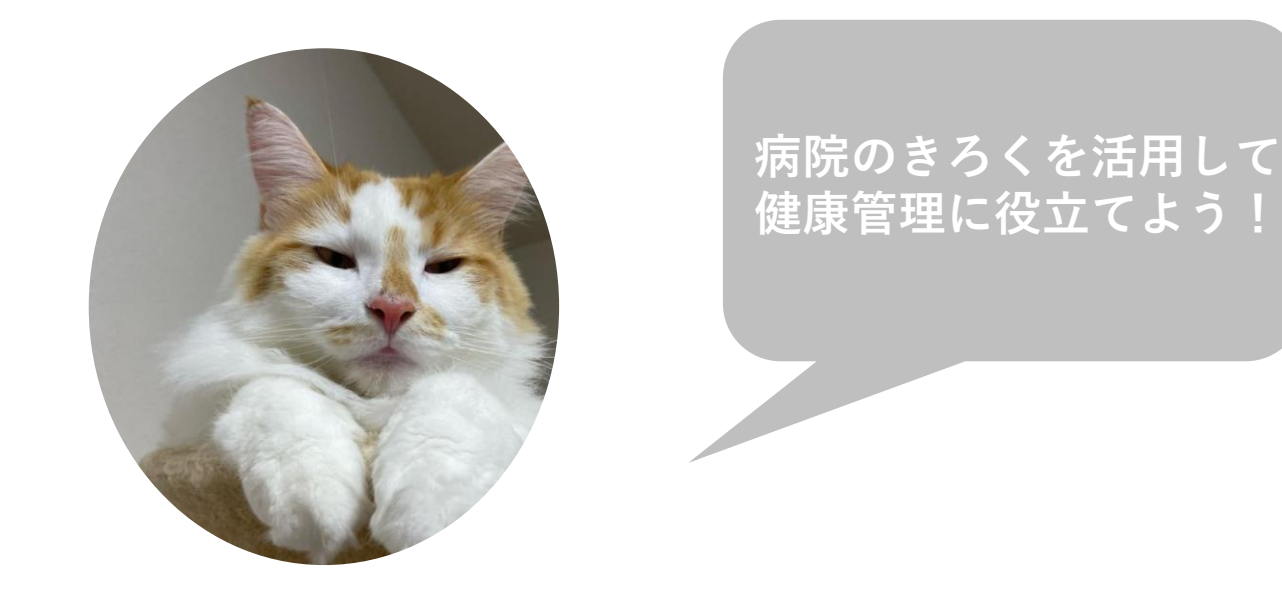